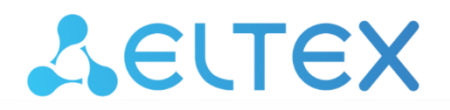

Комплексные решения для построения сетей

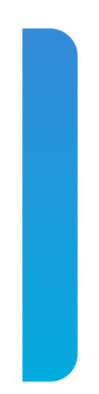

Инструкция по обновлению версии ПО в сетевых коммутаторах MES5312 и MES53xxA при переходе с версии 5.5.x.x на 6.0.2 и более поздние

## Введение

Этот документ описывает порядок обновления программного обеспечения при переходе с версии 5.5.х.х на 6.0.2 и более поздние.

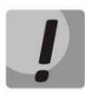

В процессе обновления ПО и начального загрузчика нельзя выключать питание.

## Процедура обновления

Для успешного обновления необходимо выполнить следующие шаги:

1. Произвести резервное копирование файла конфигурации на внешнее устройство.

2. Выполнить обновление ПО согласно инструкции по обновлению версии ПО в сетевых коммутаторах MES5312, MES5332A, MES5324A, MES5316A до версии 5.5.4.4.

3. После старта устройства на версии 5.5.4.4 выполнить обновление начального загрузчика до версии 5.5.4.4. Для этого в CLI необходимо выполнить команду:

boot uboot tftp://<ip address>/<File Name>,

где

- <ip address> IP-адрес TFTP сервера, с которого будет производиться загрузка файла начального загрузчика;
- <File Name> имя файла начального загрузчика;
  - mes5300-5544.boot для модели MES5312;
  - mes5300a-5544.boot для моделей MES53xxA.

В окне терминальной программы должно появиться следующее:

```
%COPY-I-FILECPY: Files Copy - source URL tftp://<ip address>/<File name>
destination URL flash://system/images/File name
%UBOOTPRG-I-ERASE: Erase UBOOT2 from flash
%UBOOTPRG-I-WRITE: Write UBOOT2 to flash is finished, checksum is
correct
%UBOOTPRG-I-ERASE: Erase UBOOT1 from flash
%UBOOTPRG-I-WRITE: Write UBOOT1 to flash
%UBOOTPRG-I-CHECKCRC: Writing UBOOT1 to flash is finished, checksum is
correct
```

## Если загрузка файла прошла успешно, то появится сообщение вида:

%COPY-N-TRAP: The copy operation was completed successfully Copy: 922436 bytes copied in 00:00:41 [hh:mm:ss]

Если коммутаторы находятся в стеке, обновление начального загрузчика пройдет для всех юнитов стека. В окне терминальной программы появятся сообщения вида (в случае стека из двух юнитов):

```
%COPY-I-FILECPY: Files Copy - source URL tftp://<ip address>/<File name>
destination URL flash://system/images/File name
%UBOOTPRG-I-ERASE: Erase UBOOT2 from flash
%UBOOTPRG-I-WRITE: Write UBOOT2 to flash
```

%UBOOTPRG-I-CHECKCRC: Writing UBOOT2 to flash is finished, checksum is correct. %UBOOTPRG-I-ERASE: Erase UBOOT1 from flash %UBOOTPRG-I-WRITE: Write UBOOT1 to flash %UBOOTPRG-I-CHECKCRC: Writing UBOOT1 to flash is finished, checksum is correct %STCK SYSL-I-UNITMSG: UNIT ID 2,Msg:%UBOOTPRG-I-ERASE: Erase UBOOT2 from flash %STCK SYSL-I-UNITMSG: UNIT ID 2,Msg:%UBOOTPRG-I-WRITE: Write UBOOT2 to flash %STCK SYSL-I-UNITMSG: UNIT ID 2,Msg:%UBOOTPRG-I-CHECKCRC: Writing UBOOT2 to flash is finished, checksum is correct %STCK SYSL-I-UNITMSG: UNIT ID 2,Msg:%UBOOTPRG-I-ERASE: Erase UBOOT1 from flash %STCK SYSL-I-UNITMSG: UNIT ID 2, Msg:%UBOOTPRG-I-WRITE: Write UBOOT1 to flash %STCK SYSL-I-UNITMSG: UNIT ID 2,Msg:%UBOOTPRG-I-CHECKCRC: Writing UBOOT1 to flash is finished, checksum is correct

Если загрузка файла прошла успешно, то появится сообщение вида:

%COPY-N-TRAP: The copy operation was completed successfully Copy: 922436 bytes copied in 00:00:41 [hh:mm:ss]

Перезагружать коммутатор (стек) после загрузки файла не нужно.

4. Выполнить обновление ПО согласно инструкции по обновлению версии ПО в сетевых коммутаторах MES5312, MES5332A, MES5324A, MES5316A до версии 6.0.2 или более поздней.